# セレクトセール オンライン販売申込マニュアル

2025 年 3 月 一般社団法人 日本競走馬協会 <オンライン販売申込に際しての留意事項>

- 1 Windows10 以上を搭載したパソコン並びにスマートフォン、タブレットでご利用ください。
- 2 推奨ブラウザは、パソコン: Google Chrome (最新版)・Microsoft Edge (最新版)、スマートフォン [Android]: Google

Chrome (最新版)、スマートフォン [iPhone]: Safari (最新版) です。

- 3 販売者登録時に登録する ID とパスワードは厳重に管理してください。諸事情で変更が発生した場合は、変更事項を 速やかに更新してください。
- 4 販売申込に必要な添付書類は、販売申込の受付完了後にアップロードしてください。
- 5 <u>共同所有の場合</u>、通常の添付書類以外に<u>共有者名簿、共有委任状及び共有を証明する書類が必要</u>です。 共有者名簿は、マイページ内「販売申込馬一覧」より必要事項を入力してください。 共有委任状は、当協会ホームページよりダウンロードして<u>記名・押印の上、東京事務局まで郵送</u>してください。 共有を証明する書類は、「販売申込馬一覧」からアップロードしてください。

所定の期日までに必要書類を提出できない場合は、販売申込は無効となりますのでご注意ください。

## 目 次

| 1 — 1 | 販売者登録申請(販売者ID〈メールアドレス〉)の登録・・・・・・・・・・・・・・・・・・・・・・・・・・・・・・      | P 5  |
|-------|---------------------------------------------------------------|------|
| 1 — 2 | 販売者登録申請(販売者情報の登録) ・・・・・・・・・・・・・・・・・・・・・・・・・・・・・・・・・・・・        | Ρ7   |
| 2     | マイページへのログイン ・・・・・・・・・・・・・・・・・・・・・・・・・・・・・・・・・・・・              | P 9  |
| 3     | マイページ ・・・・・・・・・・・・・・・・・・・・・・・・・・・・・・・・・・・・                    | P10  |
| 4     | 販売申込(申込馬情報の入力〈1歳馬〉)・・・・・・・・・・・・・・・・・・・・・・・・・・・・・・・・・・・・       | P11  |
| 5     | 販売申込(申込馬情報の入力〈当歳馬〉)・・・・・・・・・・・・・・・・・・・・・・・・・・・・・・・・・・・・       | P13  |
| 6     | 販売申込(申込馬情報の確認〈1歳馬・当歳馬共通〉)・・・・・・・・・・・・・・・・・・・・・・・・・・・・・・・・・・・・ | P15  |
| 7     | 販売申込(販売申込の受付〈1歳馬・当歳馬共通〉)・・・・・・・・・・・・・・・・・・・・・・・・・・・・・・・・・・・・  | P16  |
| 8     | 添付書類(写真データ含む)のアップロード・・・・・・・・・・・・・・・・・・・・・・・・・・・・・・・・・・・・      | P17  |
| 9     | 共有者名簿の入力(共有の販売申込馬のみ)・・・・・・・・・・・・・・・・・・・・・・・・・・・・・・・・・・・・      | P19  |
| 10    | 販売申込馬の確認・変更・・・・・・・・・・・・・・・・・・・・・・・・・・・・・・・・・・・                | P20  |
| 11    | 販売申込の取消・・・・・・・・・・・・・・・・・・・・・・・・・・・・・・・・・・・・                   | P21  |
| 12— 1 | 販売者登録情報の確認・変更(販売者情報の確認・変更)・・・・・・・・・・・・・・・・・・・・・・・・・・・・・・・・・・・ | P 22 |
| 12-2  | 販売者登録情報の確認・変更(オンライン操作者情報の確認・変更)・・・・・・・・・・・・・・・・・・・            | P24  |
| 12-3  | 販売者登録情報の確認・変更(販売者ID〈メールアドレス〉の変更)・・・・・・・・・・・・・・・・・             | P26  |
| 12-4  | 販売者登録情報の確認・変更(ログインパスワードの変更)・・・・・・・・・・・・・・・・・・・・・・・・           | P 28 |
| 13    | 上場選定委員会の結果確認・・・・・・・・・・・・・・・・・・・・・・・・・・・・・・・・・・・・              | P30  |

\_

#### 【オンライン販売申込の流れ】

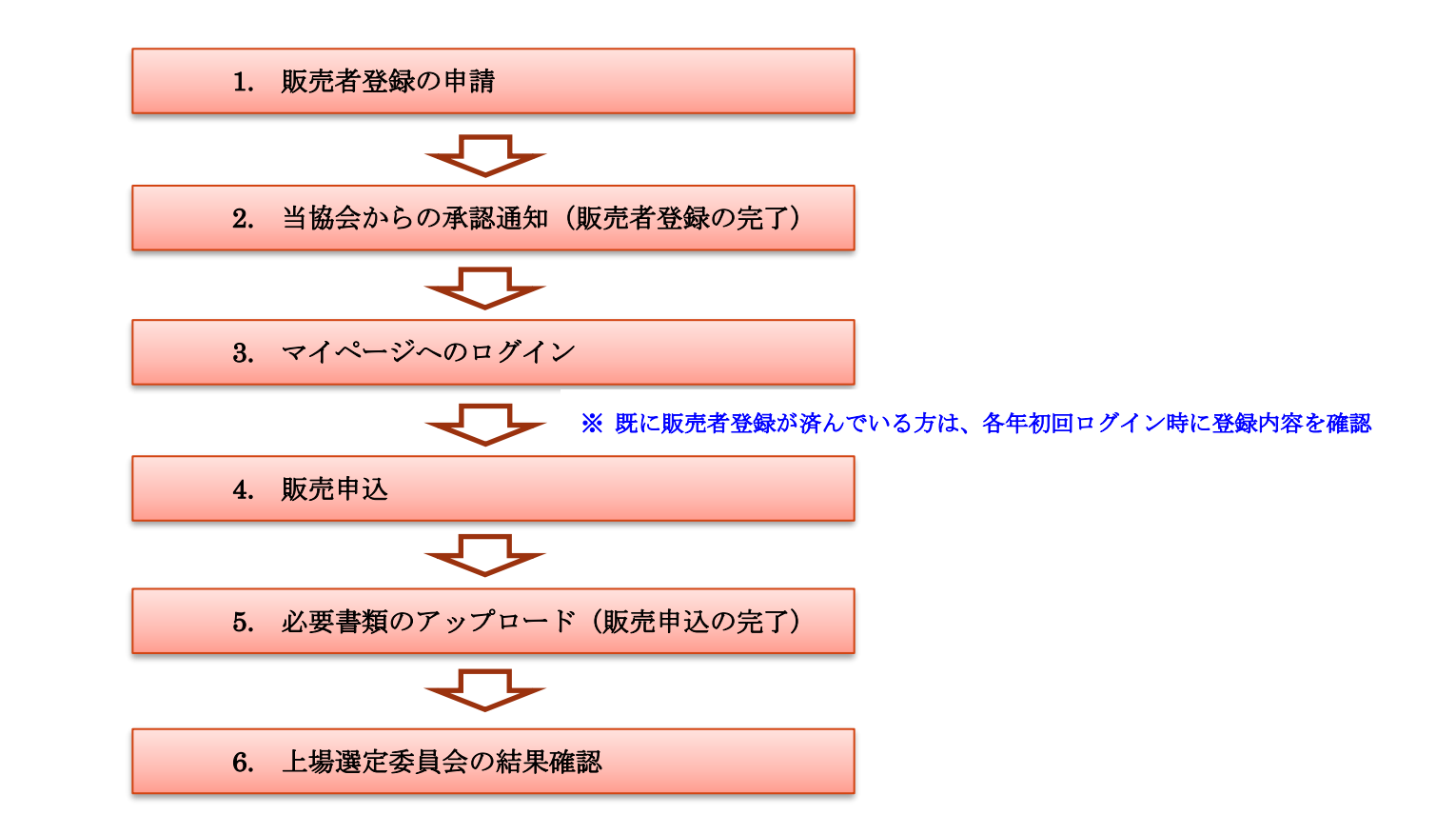

#### 【オンライン販売申込の TOP ページへのアクセス】

#### 当協会のホームページから、SELECT SALE → 販売者情報 → オンライン販売申込 の順に進んでください。

|              | HOME              | SELECT SAL | Ē    | 重賞勝ち馬News             | Stallions in Ja | apan |
|--------------|-------------------|------------|------|-----------------------|-----------------|------|
|              |                   | 開催概要       | >    |                       |                 |      |
|              | A A               | 上場馬情報      | >    | and the second second |                 |      |
|              |                   | セール結果      | >    |                       |                 |      |
| Care.        |                   | アクセス       | >    |                       |                 |      |
| 11           | mail              | ホテルのご案内    | >    |                       |                 |      |
| 4            | 18 ABY            | 歴代G1勝ち馬    | >    |                       |                 |      |
| 1/2          |                   | セレクトセールと   | (よ > |                       |                 |      |
| 120          | North Contraction | 購買者情報      | >    |                       |                 |      |
|              | W.                | 販売者情報      | >    | スケジュール                | >               |      |
| and a second | A                 | 報道関係者情報    | >    | 販売者提出書類               | >               |      |
| No.          | 1                 |            |      | オンライン販売申込             | >               |      |

#### 1-1.販売者登録申請(販売者 ID 〈メールアドレス〉の登録)

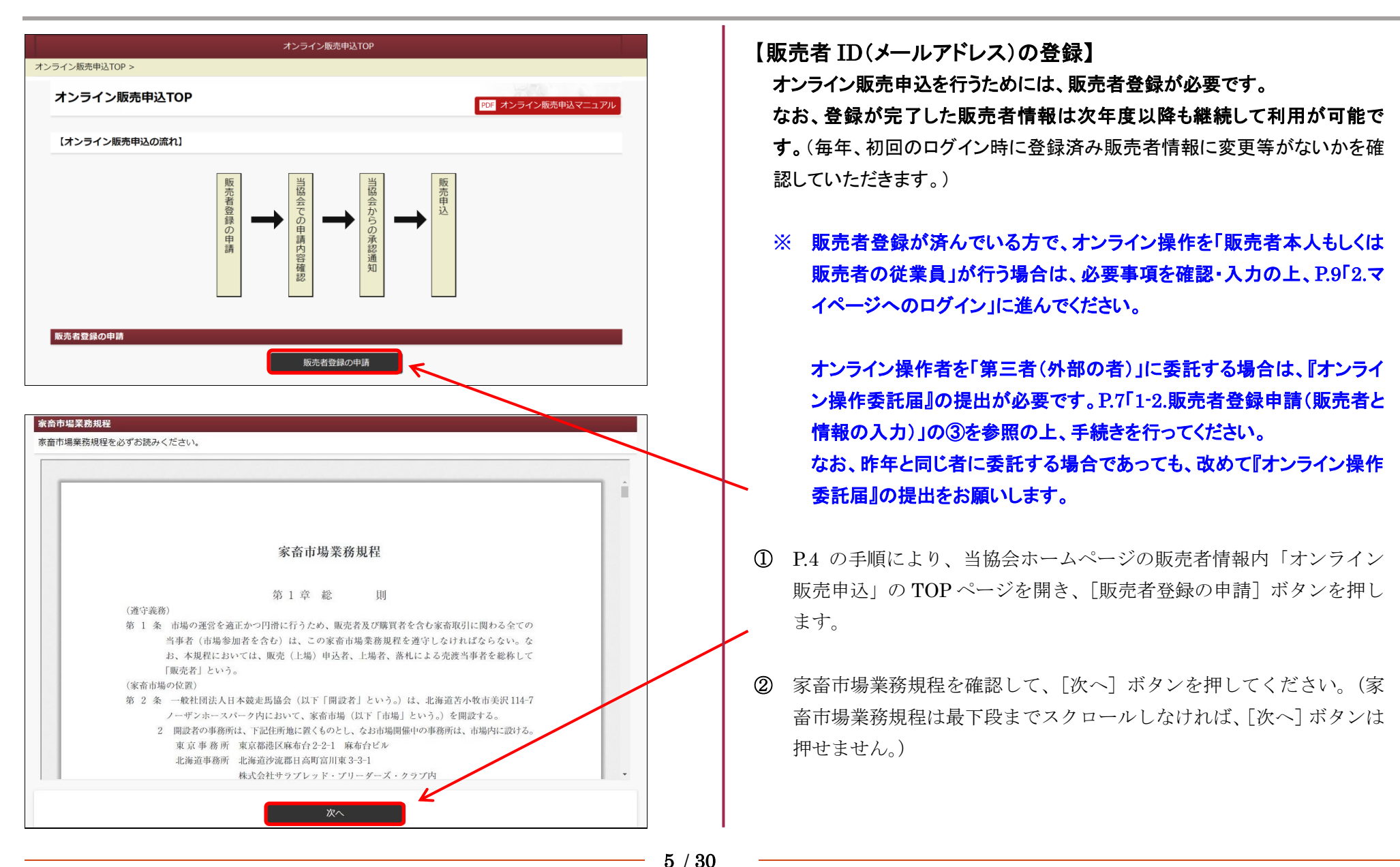

## 1-1.販売者登録申請(販売者 ID 〈メールアドレス〉の登録)のつづき

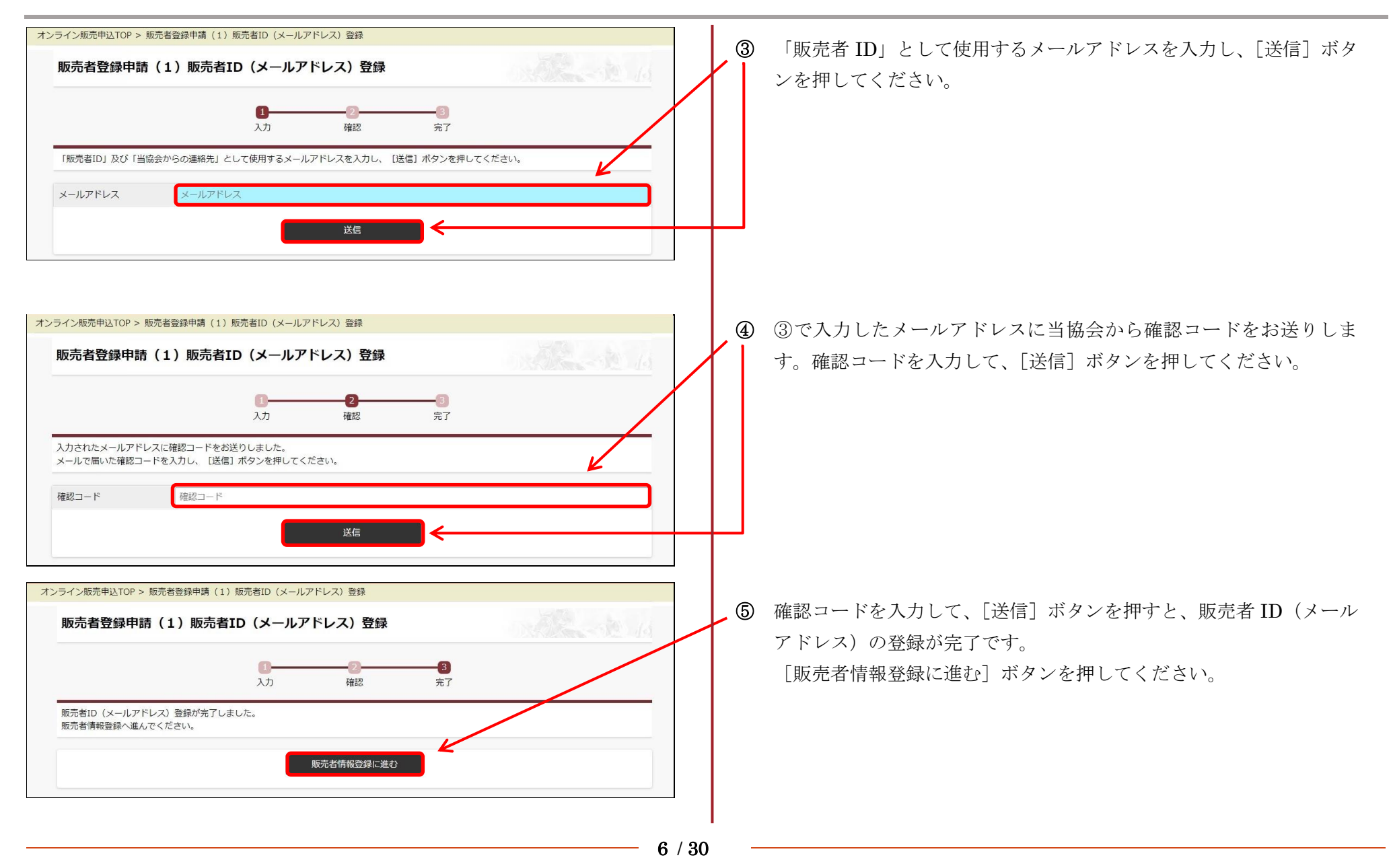

#### 1-2.販売者登録申請(販売者情報の登録)

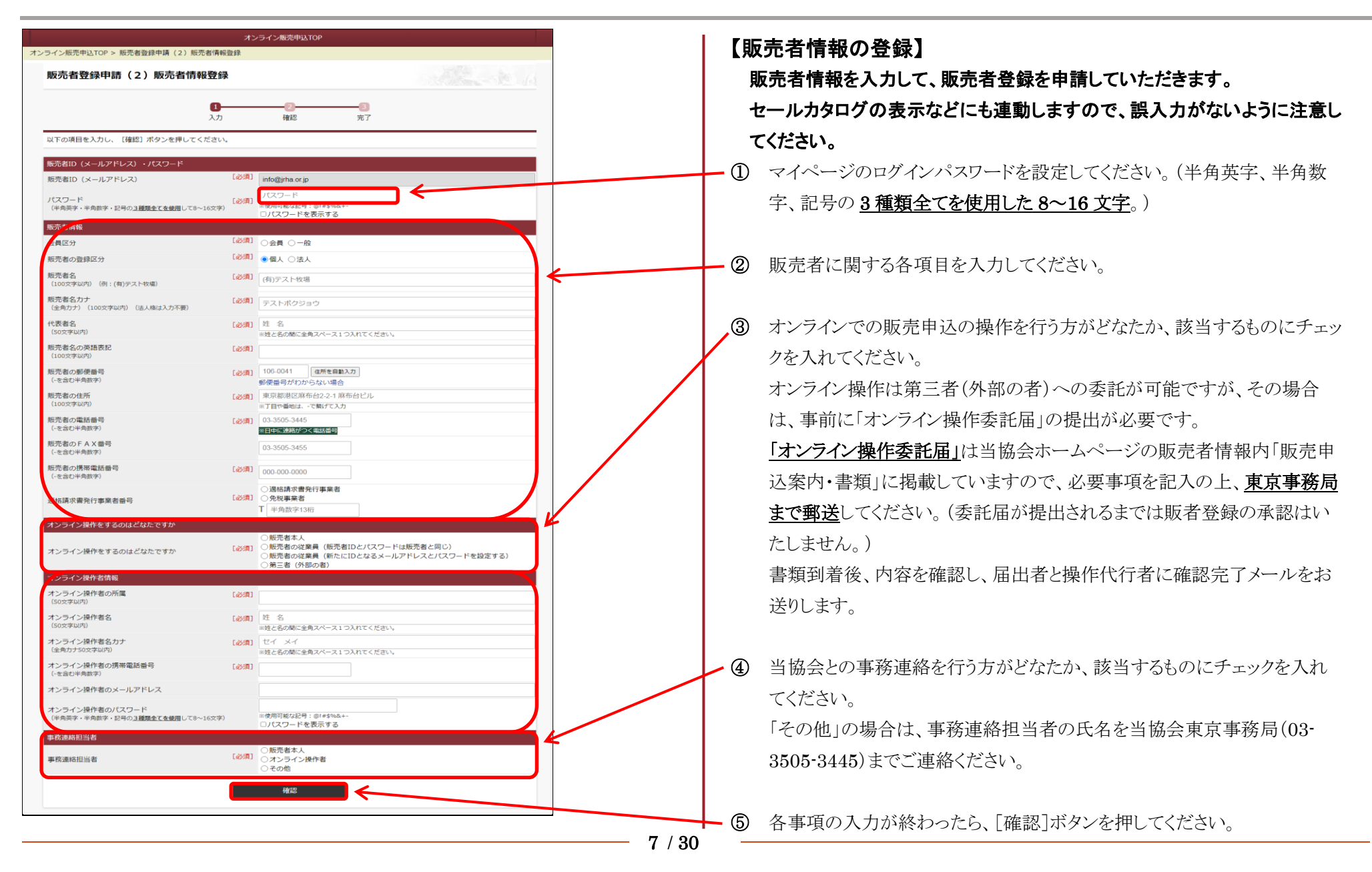

## 1-2.販売者登録申請(販売者情報の登録) つづき

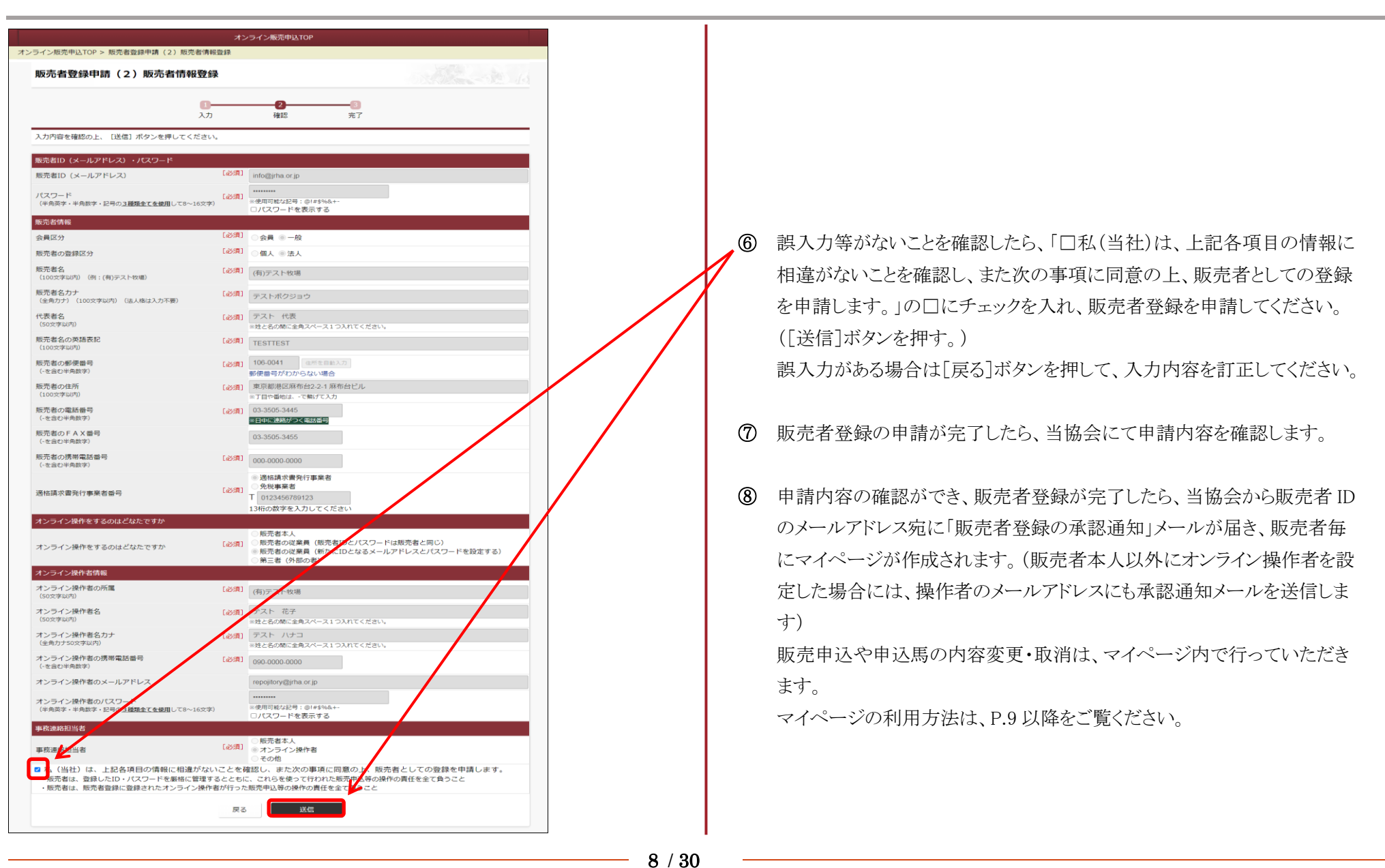

## 2.マイページへのログイン

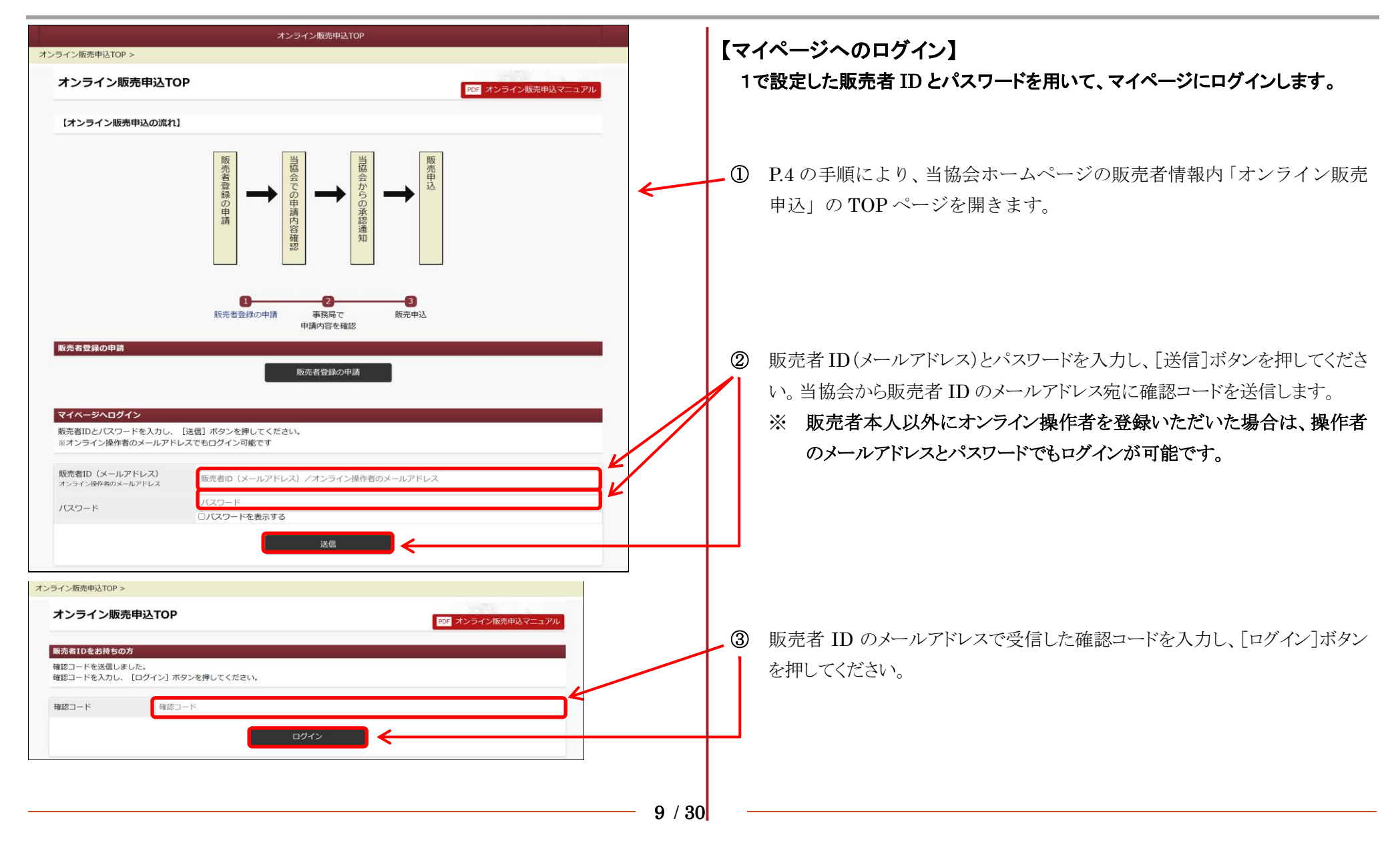

3.マイページ

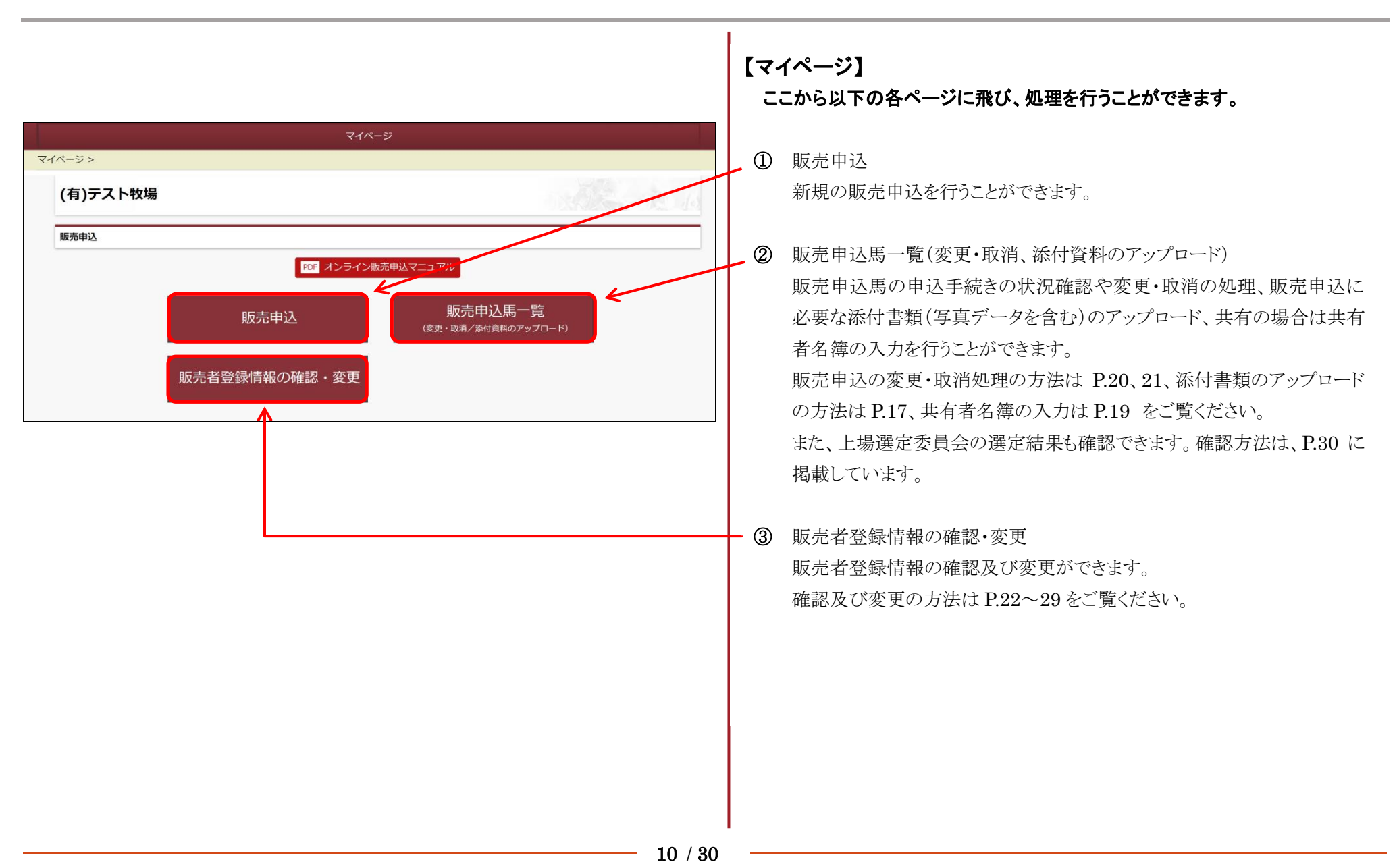

#### 4. 販売申込(申込馬情報の入力〈1歳馬〉)

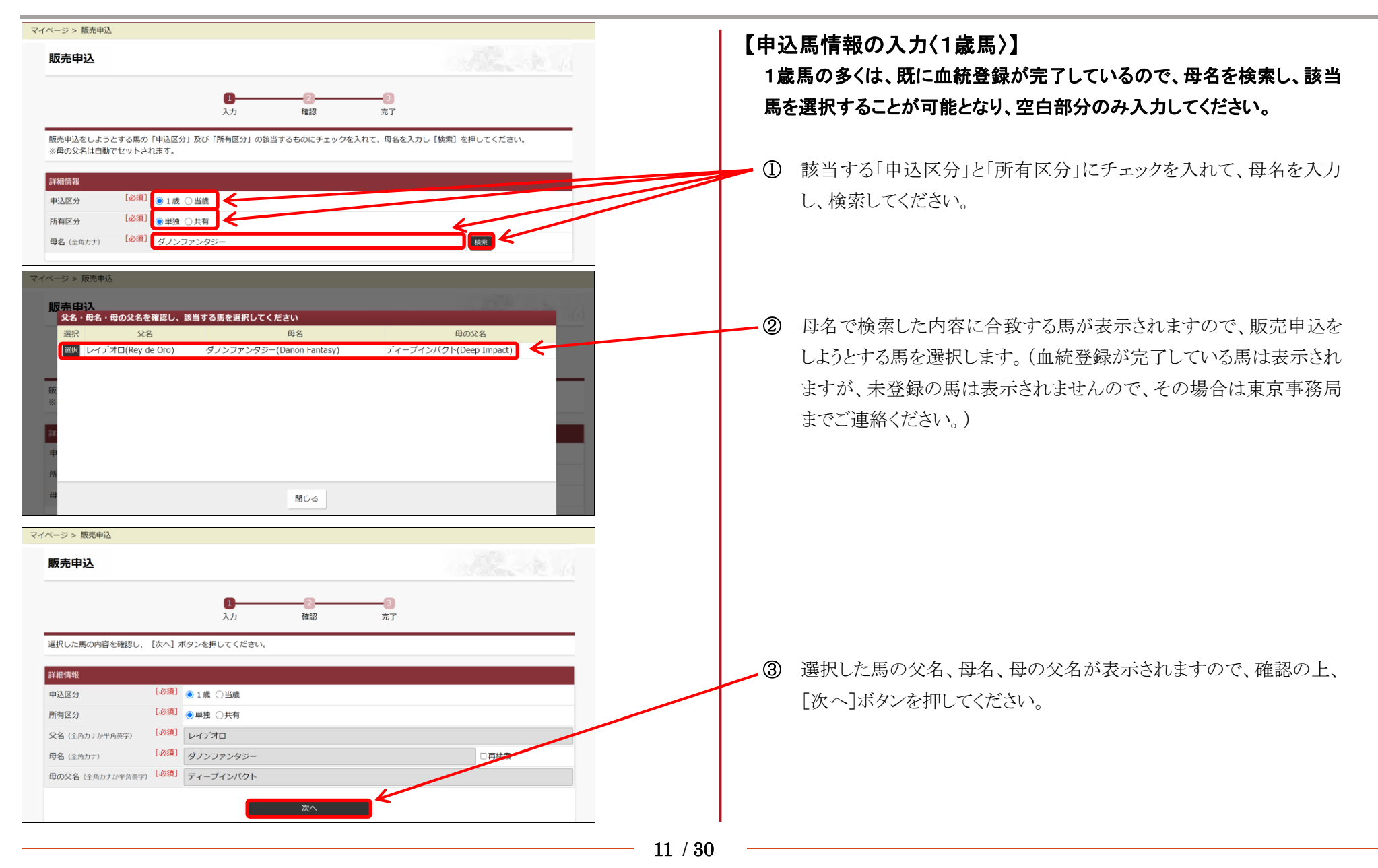

## 4. 販売申込(申込馬情報の入力〈1歳馬〉) つづき

| Image: All and all all all all all all all all all al                                                                                                    | ind No. 能声曲)h                                                                                                    | マイページ                                                                                                    |                                                                                                    |
|----------------------------------------------------------------------------------------------------|----------------------------------------------------------------------------------------------------|----------------------------------------------------------------------------------------------------|----------------------------------------------------------------------------------------------------|
|                                                                                                    | <sup>ス</sup> −ジ> <sup>販売申込</sup>                                                                                                    |                                                                                                    | ④ 申込馬の詳細情報を入力してください。                                                                                                    |
| ****         ***           ●         ●           ●         ●           ●         ●           ●         ●           ●         ●           ●         ●           ●         ●           ●         ●           ●         ●           ●         ●           ●         ●           ●         ●           ●         ●           ●         ●           ●         ●           ●         ●           ●         ●           ●         ●           ●         ●           ●         ●           ●         ●           ●         ●           ●         ●           ●         ●           ●         ●           ●         ●           ●         ●           ●         ●           ●         ●           ●         ●           ●         ●           ●         ●           ●         ●           ●         ●           ●         ●<                                                                                                    | 以下の項目を入力し、[次へ] ボタン<br>学生(有報<br>所有区分<br>申込区分<br>販売申込馬名<br>父名(全角カナか半角英字)<br>母名(全角カナ)<br>母の父名(全角カナか半角英字)<br>性別<br>毛色<br>生年月日<br>句時存                      | 入力     確認     売了       申してください。     ※       2011     1歳       必須     ●単独 ○共有       必須     1歳       ジ須     レイデオロ       ジ須     ジノファンタジーの2023       ジ須     レイデオロ       ジ須     ダノンファンタジーの2023       ジ須     ダノンファンタジー       ジ須     ダノンファンタジー       ジ須     ディーブインパクト       ジ須     原 。       ジ月     2023       車     03       日     03                                                                                                    | <ul> <li>「悪癖」、「疾病及び手術歴」がある馬は、具体的に記載してください。</li> <li>特に、<u>市場業務規程第17条第6項に定めた公表事項に該当する場合は必ず表記</u>してください。(公表されなかった事項がセール終了後に発見された場合は契約解除になる場合があります。)</li> <li>・ 悪癖の場合は、該当するものをプルダウンの中から選択します。</li> <li>・ 疾病及び手術歴の場合は、以下の例のように記入してください。</li> <li>例1 2023年11月11日 関節鏡手術:右飛節 OCD</li> <li>例2 2023年11月11日 開腹手術:空腸・盲腸吻合手術</li> </ul> |
| / 個者前輪       (約)       (約) | 11世町子<br>産地<br>原春<br>医森<br>次市を含めて250次字以内<br>小点収場情報<br>生産牧場情報について<br>生産牧場(前報について<br>生産牧場の郵便醫号(-を含む半角数字)<br>生産牧場の郵便醫号(-を含む半角数字)<br>生産牧場のの範括醫号(-を含む半角数字) | 約17     *       安平町     *       ・     *       ・     *       ・     *       ・     *       ・     *       ・     *       ・     *       ・     *       ・     *       ・     *       ・     *       ・     *       ・     *       ・     *       ・     *       ・     *       ・     *       ・     *       ・     *       ・     *       ・     *       ・     *       ・     *       ・     *       ・     *       ・     *       ・     *       ・     *       *     *       *     *       *     *       *     *       *     *       *     *       *     *       *     *       *     *       *     *       *     *       *     *       *     *       *     *       *     * <t< td=""><td><ul> <li>「5」生産牧場情報、飼養者情報については、該当する方にチェックを入れてください。</li> <li>・販売者と同じ場合:チェックボックスにチェックを入れるのみです。</li> <li>・販売者と異なる場合:各項目を手入力してください。(各住所欄は、郵便番号を入力すると、町名まで自動的に表示されます。)</li> </ul></td></t<> | <ul> <li>「5」生産牧場情報、飼養者情報については、該当する方にチェックを入れてください。</li> <li>・販売者と同じ場合:チェックボックスにチェックを入れるのみです。</li> <li>・販売者と異なる場合:各項目を手入力してください。(各住所欄は、郵便番号を入力すると、町名まで自動的に表示されます。)</li> </ul>                                                                                                    |
|                                                                                                    | ✓選省情報<br>創業者情報について<br>創業者名(例:(句)テスト収場)<br>創業者名力ナ(金向カナ)<br>創業者の郵便番号(-を含む半角放子)<br>創業者の全話番号(-を含む半角放子)                                                    | ※項 ● 約番者情報と販売者情報が同じ<br>● 約費者情報を入力する<br>※別 (何)テストセな場<br>※別 テストポクジョウ ※別 テストポクジョウ ※別 106-0041 住用を自動入力<br>郵の使用与がわからない場合 ※別 取京都港区原布台2-2-1 原布台ビル ※丁目や膨向は、で動けて入力 ※別 03-3505-3445 ※別 103-3505-3445 ※別 103-3505-3445                                                                                                    | ⑥ 詳細情報、生産牧場情報、飼養者情報の各事項に入力漏れ、誤入<br>力がないかを確認し、「次へ」ボタンを押してください。                                                                                                    |

#### 5. 販売申込(申込馬情報の入力 (当歳馬))

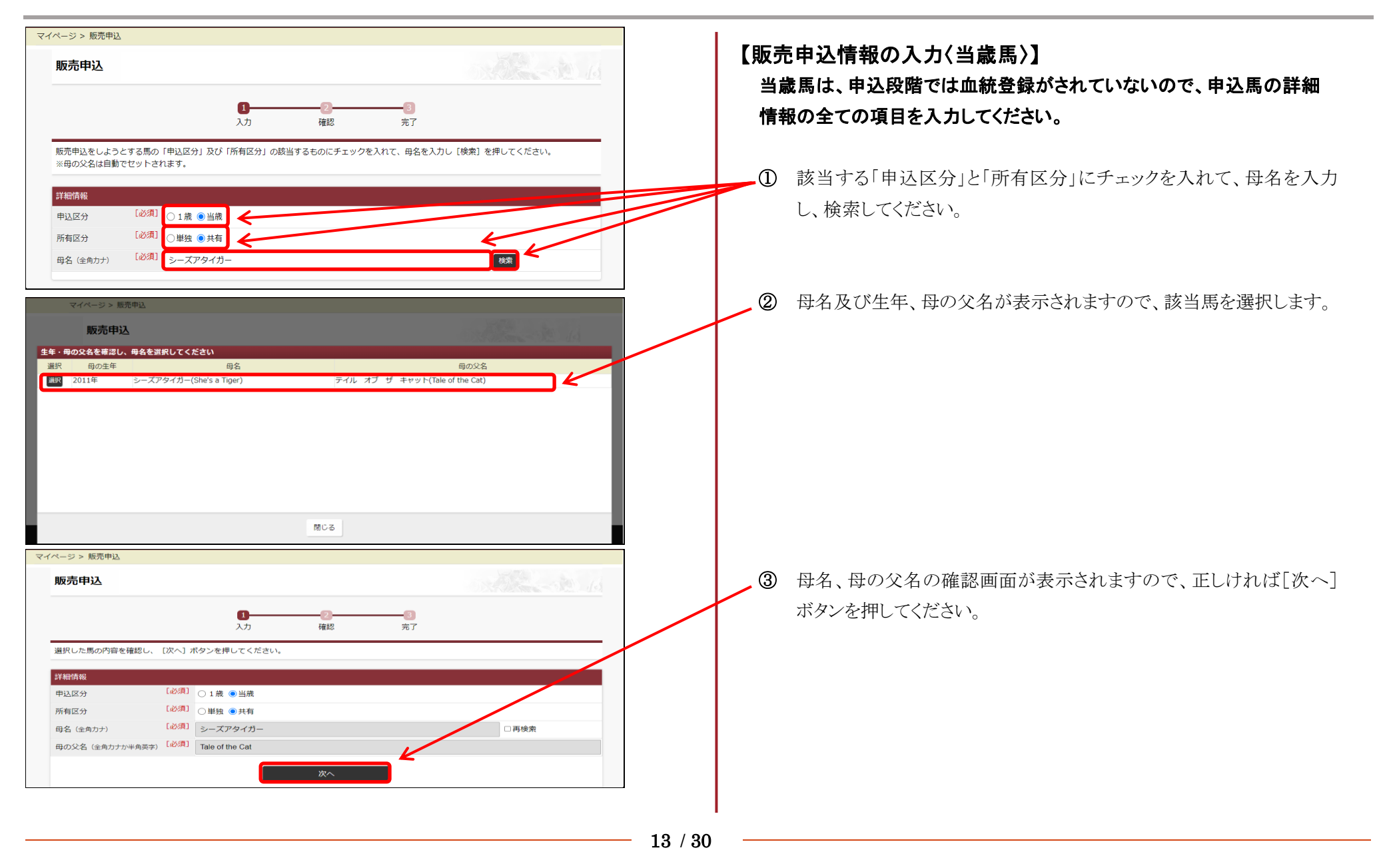

## 5. 販売申込(申込馬情報の入力〈当歳馬〉) つづき

|                          |          |                                                          | ก |   |                                                     |
|--------------------------|----------|----------------------------------------------------------|---|---|-----------------------------------------------------|
|                          |          | マイページ                                                    |   |   | 由込用の詳細ページが聞いたら、父名欄に父名を入力して検索ボタン                     |
| ₩<br>「<br>販売申込           |          |                                                          |   |   | を押すと種牡馬名が表示されますので該当種牡馬を選択してください。                    |
| 以下の項目を入力し、〔次へ〕ボタン        | ンを押して    | 2     3       入力     確認     売了                           |   | 5 | 該当種牡馬を選択したら、それ以外の空白部分を入力してください。                     |
| 詳細情報                     |          |                                                          |   |   | (販売甲心時に本山生の場合は、甲心局の生牛月日欄は八月ビリ、本                     |
| 所有区分                     | [必須]     | ○単独 ●共有                                                  |   |   | 出生のチェックボックスにチェックを入れてください。)                          |
| 申込区分                     |          |                                                          |   |   |                                                     |
| 販売申込馬名                   | Labore 1 |                                                          | 1 |   |                                                     |
| ×名(全用力プル牛用央子) 母々(金魚カナ)   | [必須]     | シープアタイガー                                                 |   |   | 「悪癖」、「疾病及び手術歴」がある馬は、具体的に記載してください。                   |
| 母の父名(全角カナか半角英字)          | [必須]     | Tale of the Cat                                          |   |   | 特に 市場業務規程第 17 条第6項に定めた公表事項に該当する場合                   |
| 性別                       | [必須]     | ਲ) ਭਾ 🕞                                                  |   |   |                                                     |
| 毛色                       | [必須]     | 青鹿 *                                                     |   |   | <u>は必ず表記</u> してください。(公表されなかった事頃がセール終了後に発            |
| 生年月日                     | [必須]     | 2024 年 03 月 01 日 □未出生                                    |   |   | 見された場合は契約解除になる場合があります。)                             |
| 何醫仔                      | [過3項]    | 第3仔以降 *                                                  |   |   |                                                     |
| 産地                       | [必須]     |                                                          |   |   | ・ 悪癖の場合は、該当するものをノルタリンの中から選択します。                     |
| 悪癖                       |          |                                                          |   |   | <ul> <li>疾病及び手術歴の場合は、以下の例のように記入してください。</li> </ul>   |
| 疾病及び手術歴<br>こうを含めて250文字以内 |          | 版地図して地位に長海40%には人々<br>摩、痛に正確な疾病名を記入<br>手術歴:実施日、術式と疾病名を記入  |   |   | 例1 9094年4日3日 関節錯毛術・左前球節の咸沈性関節炎                      |
| 生産牧場情報                   |          |                                                          |   |   | 例1 2024 平471 5 日 因即晚于州:工的水即少愁来任因即灭                  |
| 生産牧場情報について               | [必須]     | <ul> <li>生産牧場情報と販売者情報が同じ</li> <li>生産牧場情報を入力する</li> </ul> |   |   | 例 2   2024 年 4 月 3 日  開腹手術:空腸-盲腸吻合手術                |
| 生産牧場名(例:(有)テスト牧場)        | [必須]     | (有)テスト牧場                                                 |   |   |                                                     |
| 生産牧場名力ナ(全角カナ)            | [必須]     | テストボクジョウ                                                 |   |   | H 立 時間 は 知 年 本 は 却 に っ い て は ま ツ ナ フ ナ に エ い かた 3 ら |
| 生産牧場の郵便番号(-を含む半角数字)      | [必須]     | 106-0041 (住所を自動入力)<br>郵便番号がわからない <sup>1</sup> 場合         |   |   | 生産牧場情報、則養有情報については、該当りる方にアエックを入れ                     |
| 生産牧場の住所                  | [必須]     | 東京都港区麻布台2-2-1 麻布台ビル<br>※工具や新地に、27期(インカ                   |   |   | てください。                                              |
| 生産牧場の電話番号 (-を含む半角数字)     | [必須]     | 03-3505-3445                                             |   |   | <ul> <li>販売者と同じ場合・チェックボックスにチェックを入れるのみです。</li> </ul> |
| 飼養者情報                    |          |                                                          |   |   |                                                     |
| 飼養者情報について                | [必須]     | <ul> <li>         ・</li></ul>                            |   |   | ・ 販売者と異なる場合:各項目を手入力してくたさい。(各任所欄は、                   |
| 飼養者名(例:(有)テスト牧場)         | [必須]     | (有)テスト牧場                                                 |   |   | 郵便番号を入力すると、町名まで自動的に表示されます。)                         |
| 飼養者名力ナ (全角カナ)            | 「必須」     | テストポクジョウ                                                 |   |   |                                                     |
| 飼養者の郵便番号(-を含む半角数字)       | [必須]     | 106-0041 (住所を自動入力)<br>郵便番号がわからない場合                       |   |   |                                                     |
| 飼養者の住所                   | [必須]     | 東京都港区原布台2-2-1 麻布台ビル<br>※丁目や毎地は、-で熱げて入力                   |   |   |                                                     |
| 飼養者の電話番号(-を含む半角数字)       | [必須]     | 03-3505-3445<br>※日中に連続がつく年時新書号                           |   | 7 | 詳細情報、生産牧場情報、飼養者情報の各事項に入力漏れ、誤入力                      |
|                          |          | itan 🖌                                                   |   |   | がないかを確認し、[次へ]ボタンを押してください。                           |
|                          |          |                                                          | ] | I |                                                     |

14 / 30

## 6. 販売申込(申込馬情報の確認く1歳馬・当歳馬共通))

## 7. 販売申込(販売申込の受付く1歳馬・当歳馬共通))

| 販売申込                            |                 |                      |                 |  |
|---------------------------------|-----------------|----------------------|-----------------|--|
|                                 | 0               |                      | <b>3</b>        |  |
|                                 |                 | VERG                 | ر <del>عر</del> |  |
| 販売申込を受け付けました。<br>マイページに戻り、販売馬申込 | 一覧から書類や写真のアップロ- | -ドを行ってください。<br>≻かります |                 |  |

【販売申込の受付〈1歳馬、当歳馬共通〉】 「販売申込を受け付けました。」の表示が出たら、添付書類(写真データを含む) 提出以外の手続きは完了です。 [マイページ]に戻り、「販売申込馬一覧」から必要添付書類を(写真データを含 む)をアップロードしてください。

必要添付書類のアップロードの方法及び提出期限は P.17、18 をご覧ください。

# 8. 添付書類(写真データ含む)のアップロード

|                                                                            | マイページ                                                                                                    | 【添付書類(写真データ含む)のアップロード】                                                                                                    |
|----------------------------------------------------------------------------|----------------------------------------------------------------------------------------------------|----------------------------------------------------------------------------------------------------|
| (→ > > 販売申込馬一覧) (有)テスト牧場                                                   |                                                                                                    | マイページの「販売申込馬一覧」から、販売申込に必要な添付書類のアップロードを行ってください。                                                                                                    |
| とレクトセール2024 販売申込馬一覧                                                        | 父名       性別       生月日       車       所有       アップロード状況       写員データ(第)の       写員データ(第)の         デオロ       めす       3月1日       当歳       共有       末、末、末、       末         トレイル       めす       3月1日       当歳       共有       末、末、末、       本 | <ul> <li>① 添付書類のデータを準備してください。</li> <li>血統登録証明書(1歳)、種付証明書及び母馬の繁殖牝馬登録証明書(当歳)は、スキャナもしくは写真でデータ化します。</li> <li>アップロードするデータを、マイページを開いているパソコン又はスマートフォンに保存してください。</li> <li>アップロードが可能なファイル形式は、pdf、jpeg、jpgのみで、容量は枚あたり 5MB までです。</li> </ul> |
|                                                                            | <i>*</i> 1                                                                                                    | ② アップロードしたい書類の[未]ボタンを押します。                                                                                                    |
| スカ<br>ファイルを選択] ボタンを押してアップロードするファイル<br>アップロード可能なファイル形式は、pdf、jpeg、jpgのみで     | 2<br>確認<br>完了<br>を選択し、 [アップロード] ボタンを押してください。<br>です。                                                                                                    | ③ [ファイルを選択]ボタンを押して、アップロードするファイルを選択し、[アップロード]ボタンを押してください。(アップロード時に容量オーバーの表示が出た場合は、ファイル容量を縮小して、再度アップロードしてください。)                                                                                                    |
| 容容疑研書のアップロード<br>5申込馬名 ダリンファンタジーの2023<br>ァイル (SMBまで) [必須]<br>ファイルを選択 ダリンファン | ンタジーの2023血統登録証明書(写) nd<br>アップロード                                                                                                    | <ul> <li>         ・画面の上部に「このファイルをアップロードしますか?」と表示されますので、         アップロードするファイルに間違いがないことを確認の上、[OK]ボタンを押し         てください。     </li> </ul>                                                                                             |
|                                                                            |                                                                                                    | ⑤ 販売申込に必要な添付書類は、①~④と同じ手順で順次アップロードしてください。手違いにより、誤ってアップロードした書類は、締切日まで同じ手順には、                                                                                                    |

#### 8. 添付書類(写真データ含む)のアップロード つづき

⑥ 下表にある各締切日までに、必要な全ての提出物がアップロードされない場合は、販売申込が無効となりますのでご注意ください。

| 締切日      | 提出物 |                    |  |  |
|----------|-----|--------------------|--|--|
| 4月14日(月) | 1歳馬 | ① 血統登録証明書[写]       |  |  |
|          | 工業用 | ② 種付証明書[写]         |  |  |
| 4月24日(木) | ヨ成応 | ③ 母馬の繁殖登録証明書[写]    |  |  |
| 5日9日(大)  | 1歳馬 | ④ 写真データ(前、横、後ろの各1枚 |  |  |
| 3月8日(水)  | 当歳馬 | 合計3枚)              |  |  |

※ 販売申込馬が「<u>共有</u>」の場合、通常の販売申込に必要な書類以外に、 ・共有者名簿(販売申込馬一覧から入力)

·共有委任状(原本郵送)

・共有を証明する書類(アップロード)が必要です。

共有者名簿の入力は、P.19「共有者名簿の入力(共有の販売申込馬のみ)」をご覧ください。

共有委任状は、当ホームページ「販売者情報」内に掲載していますの で、必要事項を記入・押印の上、<u>東京事務局まで郵送</u>してください。

共有を証明する書類は、販売申込馬一覧から申込に際しての必要添付 書類(血統書[写]等)と同様の方法でアップロードしてください。

## 9. 共有者名簿の入力(共有の販売申込馬のみ)

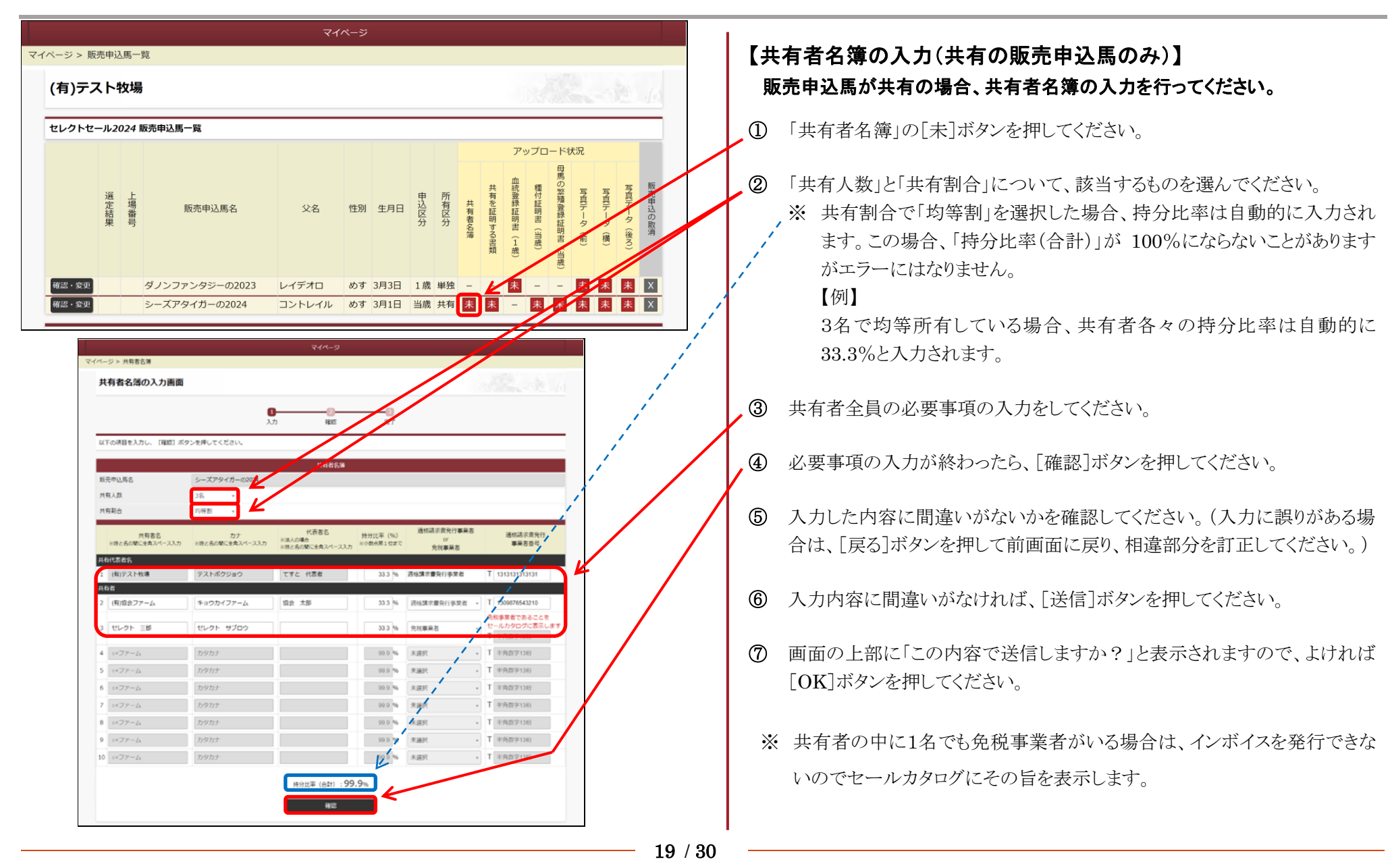

## 10. 販売申込馬の確認・変更

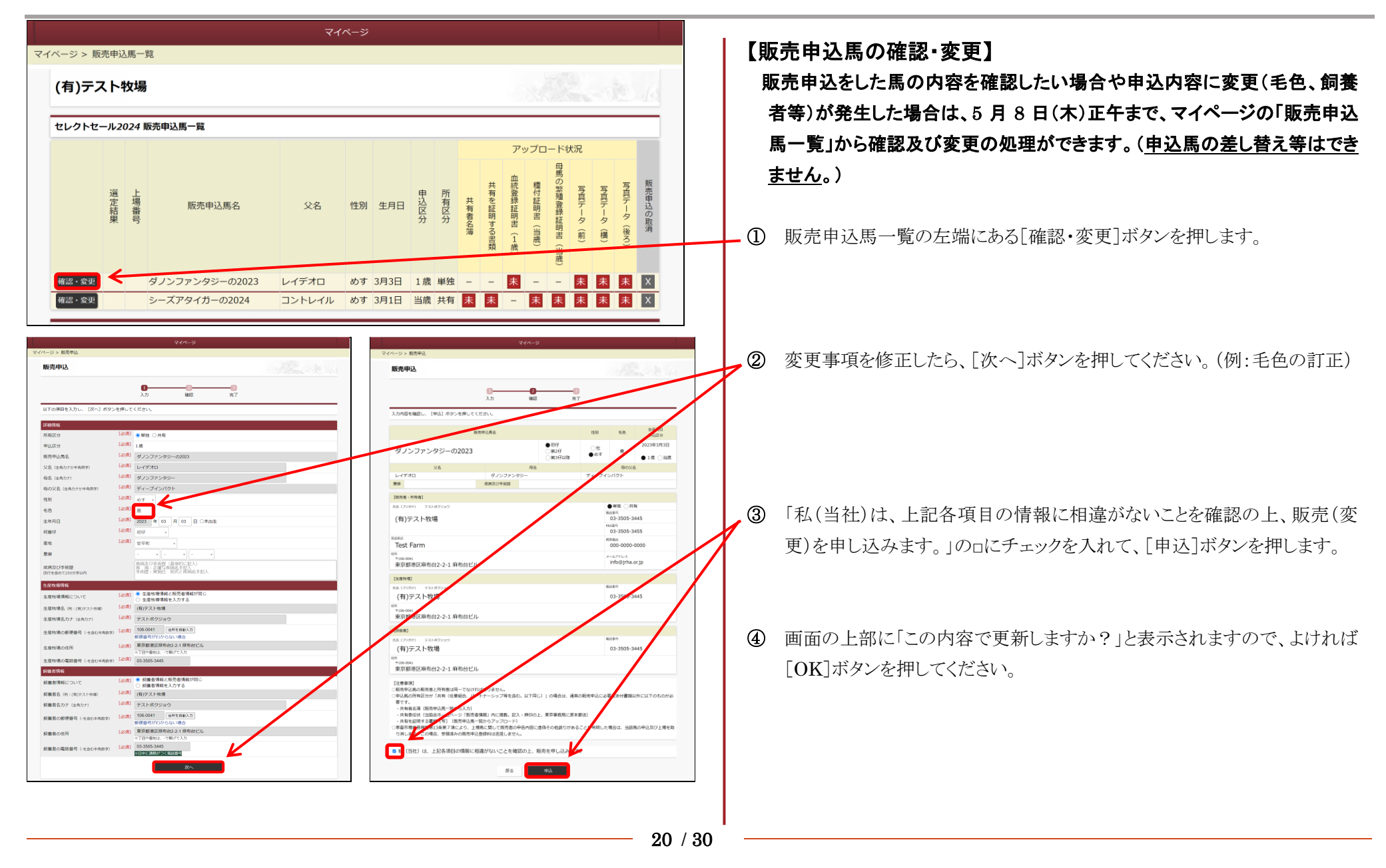

## 11. 販売申込の取消

|                                                                                                    | マイページ                                                                                                    |                                              | 【販売申込の取消】                                                                    |
|----------------------------------------------------------------------------------------------------|----------------------------------------------------------------------------------------------------|----------------------------------------------|------------------------------------------------------------------------------|
| ジ> 販売申込馬一覧<br><b>月)テスト牧場</b>                                                                                                    |                                                                                                    | 10                                           | 諸事情により販売申込を取り消す場合は、マイページの「販売申込馬一覧<br>から処理を行ってください。                           |
| :レクトセール2024 販売申込馬一覧                                                                                                    |                                                                                                    |                                              |                                                                              |
| 選上<br>定場販売申込馬名<br>業 号<br>(2) 401 (2) 402-02023 1                                                                                                    | 父名         性別         生月日         再         所         一         アップロ           父名         性別         生月日         店         所         長         本         本         表         そ         本         表         表         そ         本         表         表         そ         表         表         そ         表         そ         表         そ         表         そ         表         そ         表         表         表         表         ま         1         ま         ま         1         ま         ま         1         ま         ま         1         ま         ま         1         ま         ま         1         ま         ま         1         ま         ま         1         ま         ま         1         ま         ま         1         ま         ま         1         ま         ま         1         ま         ま         1         ま         1         ま         1         ま         1         ま         1         ま         1         ま         1         ま         1         ま         1         ま         1         ま         1         ま         1         ま         1         ま         1         3                                                                                                    | - ド<br>状況<br>写真データ(後ろ)<br>東<br>高の整理登録証明書(当歳) | ① 販売申込馬一覧の右端にある[×]ボタンを押します。                                                  |
|                                                                                                    | マイページ     3月1日     当成     共有     木     -     木       マイページ     -     -     -     -     -     -     -     -     -     -     -     -     -     -     -     -     -     -     -     -     -     -     -     -     -     -     -     -     -     -     -     -     -     -     -     -     -     -     -     -     -     -     -     -     -     -     -     -     -     -     -     -     -     -     -     -     -     -     -     -     -     -     -     -     -     -     -     -     -     -     -     -     -     -     -     -     -     -     -     -     -     -     -     -     -     -     -     -     -     -     -     -     -     -     -     -     -     -     -     -     -     -     -     -     -     -     -     -     -     -     -     -     -     -     -     -     -     -     -     -     -     -     -     -     -     - <td></td> <td>② 取り消しをしようとする申込馬の詳細が表示されますので、確認し、「ロ」<br/>売申込を取り消す」のロにチェックを入れて、[実行]ボタンを押してくだい。</td>                                                                                                    |                                              | ② 取り消しをしようとする申込馬の詳細が表示されますので、確認し、「ロ」<br>売申込を取り消す」のロにチェックを入れて、[実行]ボタンを押してくだい。 |
| 田の父名 (生肉カナか半典笑) [2/37] ディーブインパクト 住別 [2/37] め丁・      毛色 [2/37] 題 ・      生年月日 [2/37] 週 の丁・      生年月日 [2/37] 週 の丁・      産地 [2/37] 初行 ・      産地 [2/37] 夏平町 ・      疾病及び手術語     次済気をび手が語     次行を急めて250次字以内      夢癖 - ・ ・ | 03 日 □未出生<br>03 日 □未出生<br>15 日<br>15 日 |                                              | ③ 画面の上部に「販売申込を取り消しますか?」と表示されますので、よいれば[OK]ボタンを押してください。                        |

#### 12-1. 販売者登録情報の確認・変更(販売者情報の確認・変更)

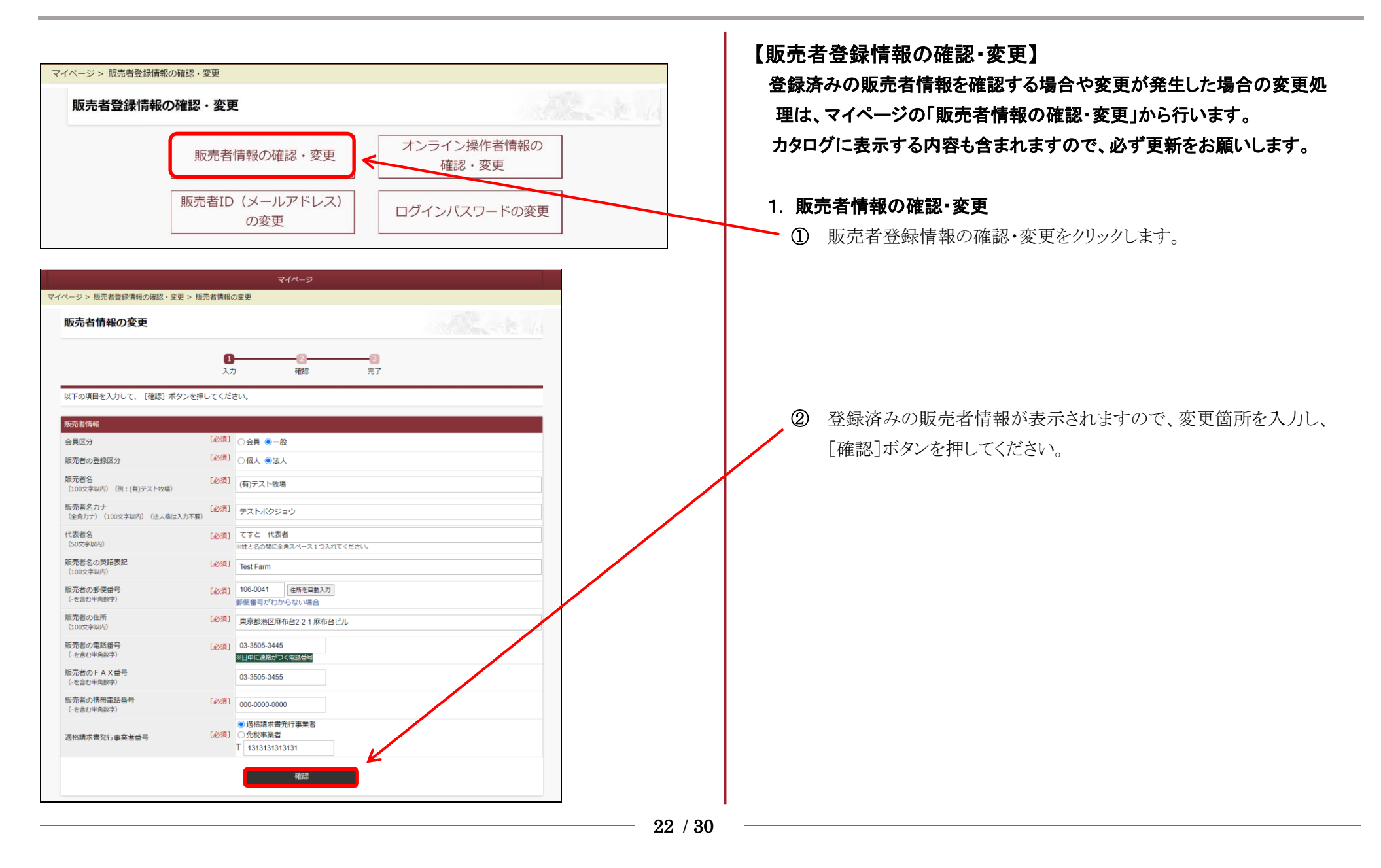

## 12-1. 販売者登録情報の確認・変更(販売者情報の確認・変更) つづき

| 販売者情報の変更                                   |            | 5x. 2 6                                                              |  |
|--------------------------------------------|------------|----------------------------------------------------------------------|--|
|                                            | 1<br>入力    | 2 3<br>1 確認 完了                                                       |  |
| 入力内容を確認の上、[送信]ボタンを押                        | してください     | /\ <sub>e</sub>                                                      |  |
| 販売者情報                                      |            |                                                                      |  |
| 会員区分                                       | [必須]       | ○会員 ⑧一般                                                              |  |
| 販売者の登録区分                                   | [必須]       | ◎個人◎法人                                                               |  |
| 販売者名<br>(100文字以内)(例:(有)テスト牧場)              | [必須]       | (有)テスト牧場                                                             |  |
| 販売者 <b>名力ナ</b><br>(全角力ナ)(100文字以内)(法人格は入力不聚 | [必須]<br>() | テストボクジョウ                                                             |  |
| 代表者名<br>(50文字以内)                           | [必須]       | てすと 代表者<br>※姓と名の間に全角スペース1つ入れてください。                                   |  |
| 販売者名の英語表記<br>(100文字以内)                     | [必須]       | Test Farm                                                            |  |
| 販売者の郵便番号<br>(-を含む半角数字)                     | [必須]       | 106-0041 住所を自動入力<br>郵便番号がわからない場合                                     |  |
| 販売者の住所<br>(100文字以内)                        | [必須]       | 東京都港区麻布台2-2-1 麻布台ビル                                                  |  |
| 販売者の電話番号<br>(-を含む半角数字)                     | [必須]       | 03-3505-3445<br>※日中に連絡がつく戦誘番号                                        |  |
| 販売者のFAX番号<br>(-を含む半角数字)                    |            | 03-3505-3455                                                         |  |
| 販売者の携帯電話番号<br>(-を含む半角数字)                   | [必須]       | 000-0000-0000                                                        |  |
| 適格請求書発行事業者番号                               | [必須]       | <ul> <li>適格請求書発行事業者</li> <li>免税事業者</li> <li>T 13131313131</li> </ul> |  |

- 3 確認画面が表示されますので、変更箇所が訂正されていることを確認の
   上、[送信]ボタンを押してください。
   入力に誤りがある場合は、[戻る]ボタンを押して、前画面に戻り、相違部分
   を訂正してください。
- ④ 画面の上部に「この内容で送信しますか?」と表示されますので、よければ [OK]ボタンを押しください。

#### 12-2. 販売者登録情報の確認・変更(オンライン操作者情報の確認・変更)

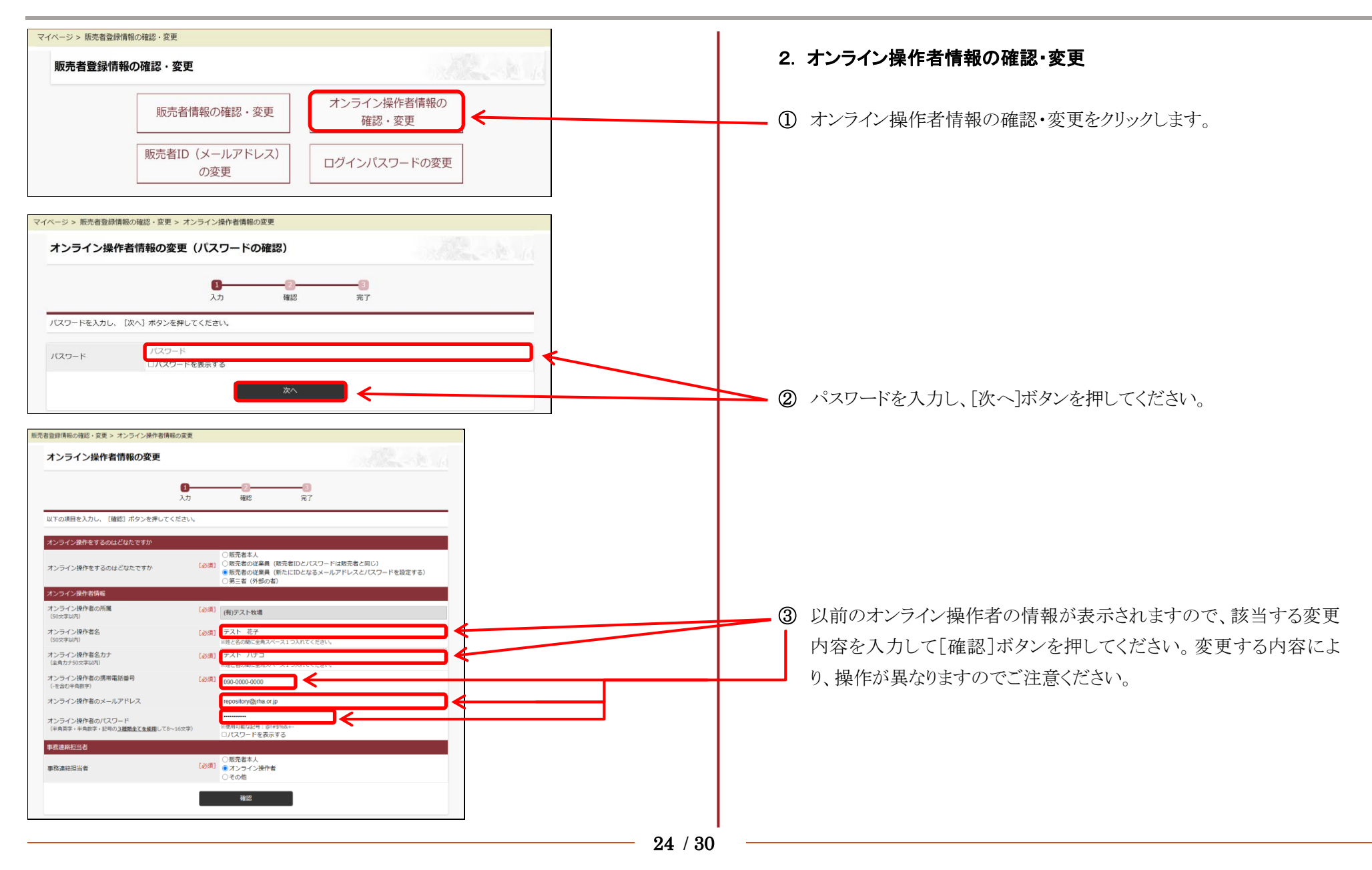

## 12-2. 販売者登録情報の確認・変更(オンライン操作者情報の確認・変更) つづき

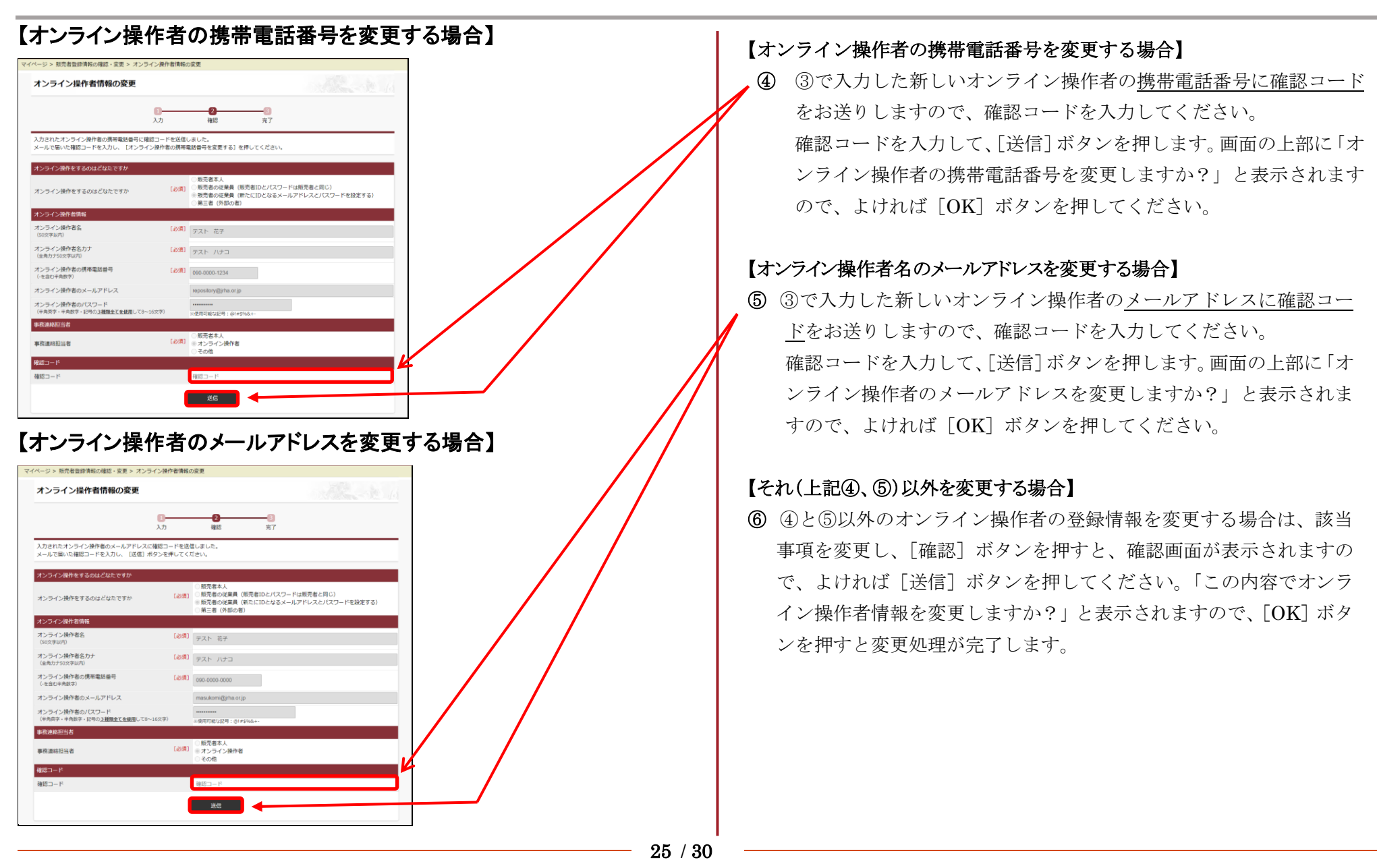

## 12-3. 販売者登録情報の確認・変更(販売者 ID 〈メールアドレス〉の変更)

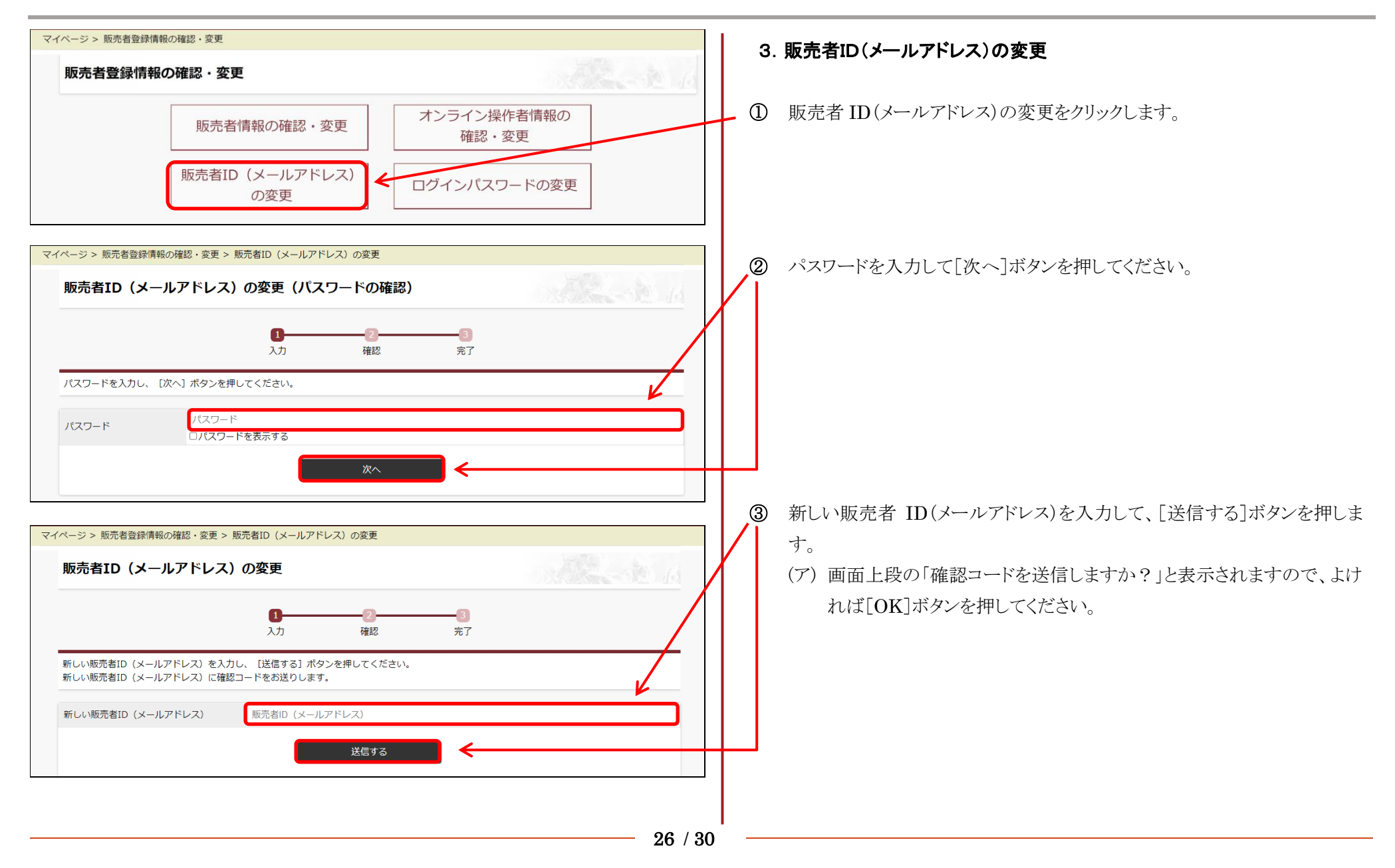

「オンライン販売申込マニュアル】

## 12-3. 販売者登録情報の確認・変更(販売者 ID〈メールアドレス〉の変更) つづき

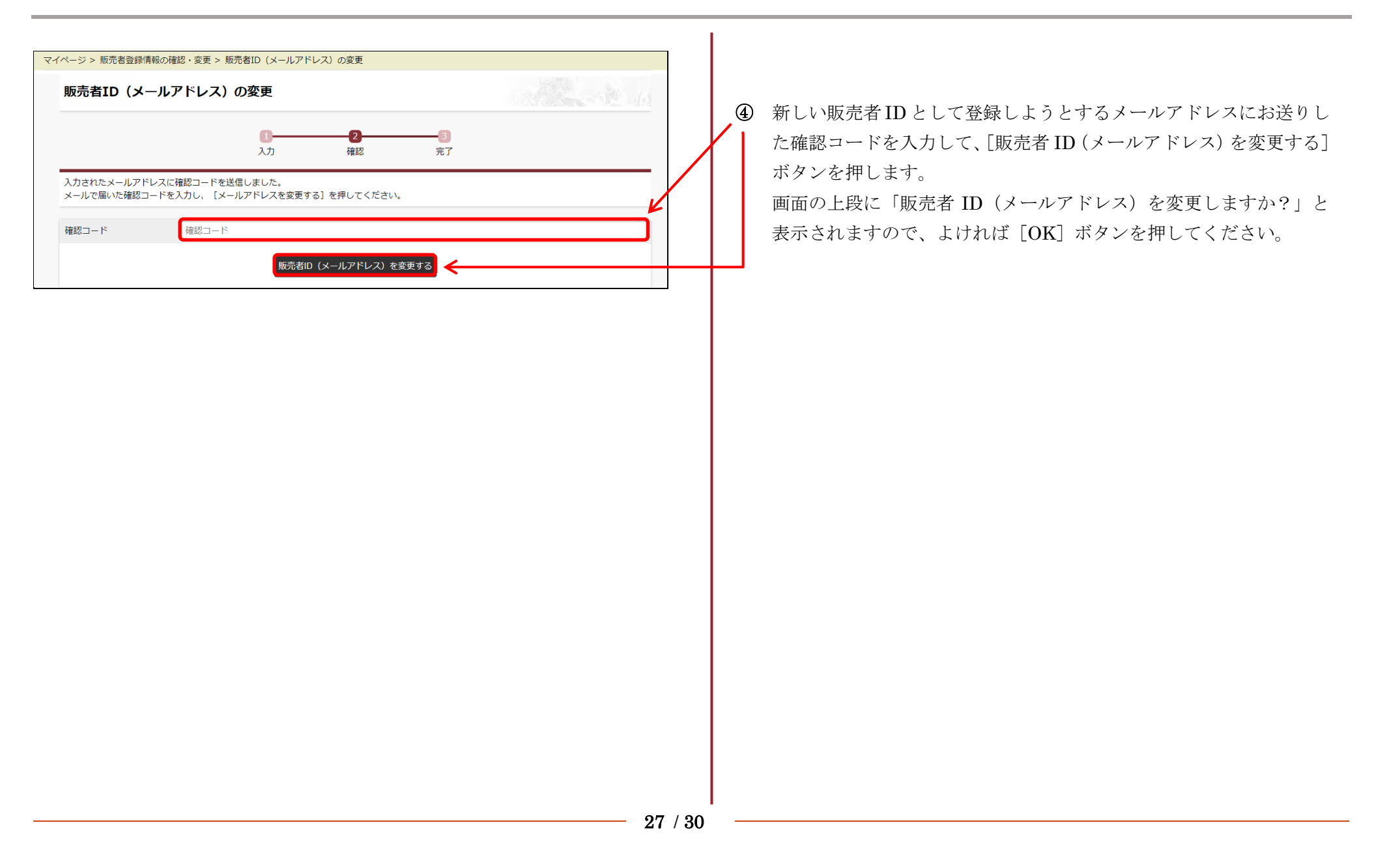

## 12-4. 販売者登録情報の確認・変更(ログインパスワードの変更)

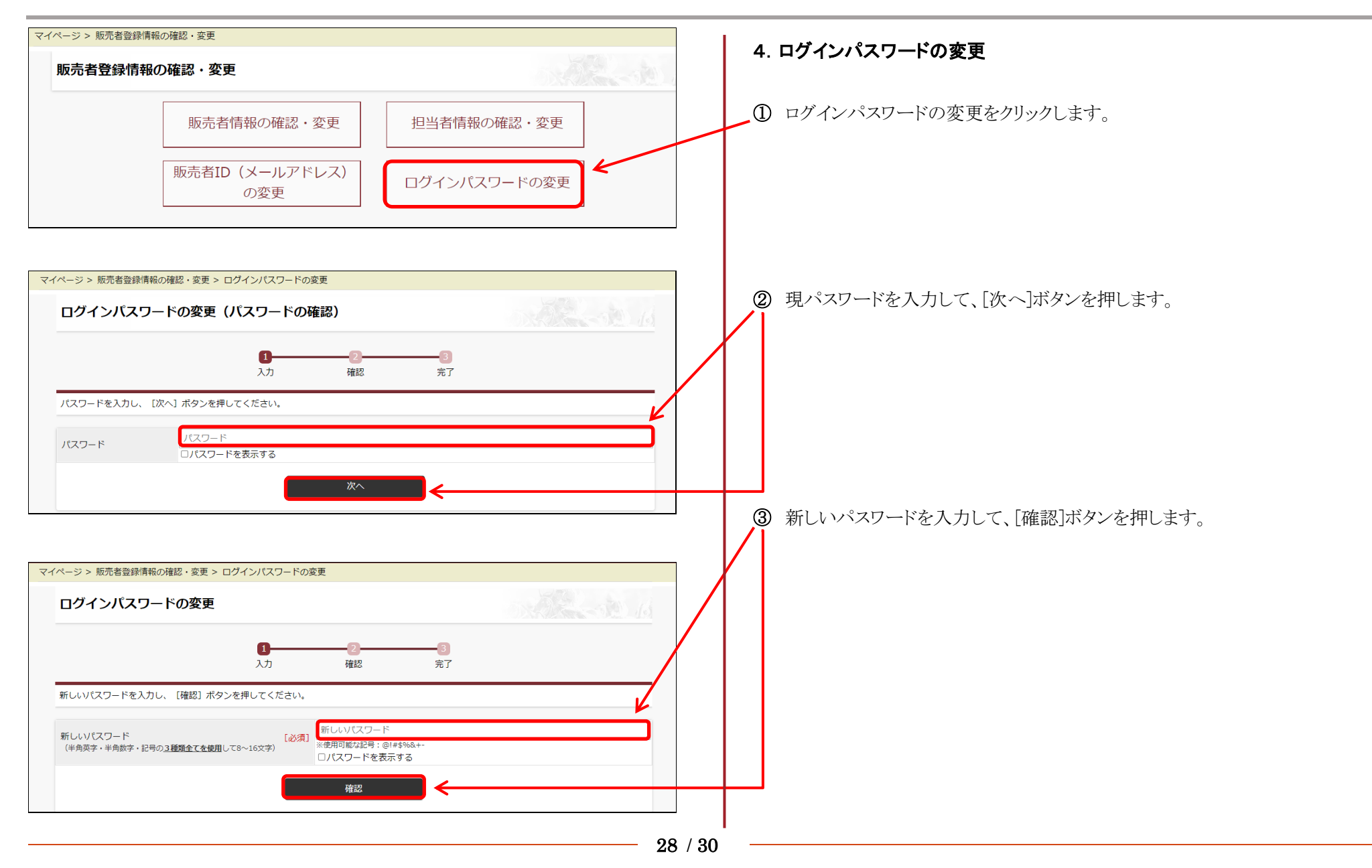

# 12-4. 販売者登録情報の確認・変更(ログインパスワードの変更) つづき

| <b>र</b> | イページ > 販売者登録情報の確認・変更 > ログインパスワードの変更                                                                                                    |                  | 1   |                                                         |
|----------|----------------------------------------------------------------------------------------------------|------------------|-----|---------------------------------------------------------|
|          | ログインパスワードの変更                                                                                                    | 53. 10 - 10 - 1d | .4) | 確認画面が表示されますので、「パスワードを変更する]ボタンを押します。                     |
|          | 2         3           入力         確認         完了           [パスワードを変更する]を押してください。         「パスワードを変更する]を押してるださい。         「ジネ」           新しいパスワード<br>(半角気子・半角数子・記号の3種類全てを使用して8~16文字)         [必須] |                  | Ŧ   | 画面の上段に「パスワードを変更しますか?」と表示されますので、よけれ<br>ば[OK]ボタンを押してください。 |
|          |                                                                                                    |                  |     |                                                         |

# 13. 上場選定委員会の結果確認

| <i>?イページ &gt;</i> 販売申込馬一覧                                                                                                    | マイページ                                                                                                    | 【上場選定委員会の結果確認】                                                                                                    |
|----------------------------------------------------------------------------------------------------|----------------------------------------------------------------------------------------------------|----------------------------------------------------------------------------------------------------|
| (有)テスト牧場                                                                                                    |                                                                                                    | 販売申込馬の選定結果を、5月23日(金)9:00より確認できます。                                                                                                    |
| セレクトセール2024 販売申込馬一覧         選定語       上場置         販売申込馬名         確認・変更       〇         101       ダノンファンタジーの2023         確認・変更       ×       1         シスアタイカーの2024                                                                                                    | 父名       性別       生月日       中       所       大名       世別       生月日       市       大名       大名       世別       生月日       市       大名       大名       田       田       田       田       田       田       田       田       田       田       田       田       田       田       田       田       田       田       田       田       田       田       田       田       田       田       田       日       日 | <ul> <li>① マイページにログインします。ログインの方法は、P.9 をご覧くさい。</li> <li>② 「販売申込馬一覧」の選定結果欄及び上場番号欄(上場選定委員までは空白)をご覧ください。</li> </ul>                                                             |
|                                                                                                    | 1日目(1歳馬):1~240<br>2日目(当歳馬):301~530                                                                                                    | <ul> <li>選定結果は以下の通り表示されます。</li> <li>選定結果欄:○→上場決定、×→落選</li> <li>上場番号欄:上場決定馬 →「上場番号」</li> <li>落選馬 →「-」</li> <li>③ 「販売申込馬一覧」の[確認・変更]ボタンを押すと、申込馬の</li> <li>細が表示されます。</li> </ul> |
| 60         60         60           80         60         60         60         60         60         60         60         60         60         60         60         60         60         60         60         60         60         60         60         60         60         60         60         60         60         60         60         60         60         60         60         60         60         60         60         60         60         60         60         60         60         60         60         60         60         60         60         60         60         60         60         60         60         60         60         60         60         60         60         60         60         60         60         60         60         60         60         60         60         60         60         60         60         60         60         60         60         60         60         60         60         60         60         60         60         60         60         60         60         60         60         60         60         60         60         60         60 </td <td></td> <td><ul> <li>④ 申込馬の詳細ページを開くと、右上に1日目(1歳馬)、2日目(歳馬)のそれぞれの表示がありますので、ご自身の申込馬の上場が全体のうちの何番目なのかを確認できます。</li> </ul></td> |                                                                                                    | <ul> <li>④ 申込馬の詳細ページを開くと、右上に1日目(1歳馬)、2日目(歳馬)のそれぞれの表示がありますので、ご自身の申込馬の上場が全体のうちの何番目なのかを確認できます。</li> </ul>                                                                      |